## Email

## Como é que removo uma conta de e-mail no painel cPanel?

Hoje em dia o serviço de e-mail tornou-se uma ferramenta de trabalho essencial. O painel cPanel permite gerir as contas de correio de uma forma bastante simples.

Consulte o nosso artigo Aqui! para saber como se deve ligar ao cPanel.

## Vamos começar

- 1. Aceder ao cPanel
- 2. No separador "Correio"
- 3. Clicar no endereço "Contas de correio"
- 4. Clicar na opção "Remover" em frente à conta de e-mail que queremos gerir
- 5. Clicar no botão "Remover"

ID de solução Único: #1052 Autor: Martinho Novais Atualização mais recente: 2014-02-03 11:20